# AN13206

# Modifying Debug Firmware on i.MX RT10xx Boards Featuring an LPC4322based Debug Probe

Rev. 1.0 — 5 November 2024

**Application note** 

#### **Document information**

| Information | Content                                                                                                    |
|-------------|----------------------------------------------------------------------------------------------------|
| Keywords    | AN13206, LINK2-CMSIS or J-Link firmware, OpenSDA                                                                                                    |
| Abstract    | This application note describes how to the program the on-board debug probe board firmware with LINK2-CMSIS or J-Link firmware and how to switch back to the OpenSDA firmware (factory default). |

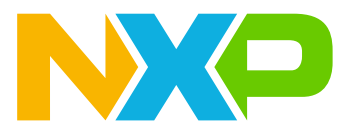

# 1 Introduction

Several NXP evaluation boards in the i.MX RT10xx series have a debug circuit based on the LPC4322 MCU. Besides the default firmware, this circuit can use an NXP-proprietary CMSIS-DAP based image that also supports SWO features and this firmware is referred to as LPC-Link2. This image also provides higher performance flash programming but does not include drag-drop programming capability. The LPC4322 debug circuit also has an option for an evaluation version of SEGGER's popular J-Link probe. i.MX RT10xx EVKs are factory programmed with an OpenSDA based CMSIS-DAP implementation with drag-drop programming capability, but it is possible to run any of the three firmware options on these i.MX RT10xx boards.

<u>Table 1</u> describes the differences among the three firmware options.

**Note:** When the LPC-Link2 CMSIS-DAP and LPC-Link2 Segger Jlink firmware are used, the board must switch power to *USB\_OTG* or external power adapter. Or, add a resistor to R212 (RT1060-EVK), R97 (RT1060-EVKB), R97 (RT1040-EVK), and R154 (RT1170-EVK).

|                                                    | OpenSDA Daplink | LPC-Link2 CMSIS-<br>DAP | LPC-Link2 Segger<br>J-link |
|----------------------------------------------------|-----------------|-------------------------|----------------------------|
| Power via USB (automatic target regulator control) | $\checkmark$    | Х                       | Х                          |
| SWD debug with MCUXpresso IDE                      | $\checkmark$    | $\checkmark$            | $\checkmark$               |
| SWO trace/profiling/ITM                            | Х               | $\checkmark$            | Х                          |
| Drag/drop programming                              |                 | Х                       | Х                          |
| UART-USB (VCOM)                                    |                 |                         | $\checkmark$               |
| Flash programming speed (relative to Open SDA)     | 1X              | 3-4X                    | 4X                         |

#### Table 1. Comparison of firmware options

Only the OpenSDA firmware version controls the regulator which powers the target processor. When using the firmware other than the default one, the power must be provided by other power sources. Such as a barrel-type power connector or USB1 connector. For the power information, the hardware users guide can be a reference. The supply is at least 500 mA so that brownouts do not occur in high current applications (such as graphics with backlit displays).

This application note describes how to the program the on-board debug probe board firmware with LINK2-CMSIS or J-Link firmware and how to switch back to the OpenSDA firmware (factory default.)

The hardware used in this application note is MIMXRT1060-EVK (Rev.A1) but the same techniques can be used with any i.MX RT10xx EVK with an LPC4322 debug probe. The utility used to update the firmware of LPC43xx/18xx devices is called LPCScrypt, and this utility can be found at LPCScrypt v2.1.2.

**Note:** When programming the J-link firmware with LPCScrypt, use an updated firmware image from <u>SEGGER</u>, as updates to their firmware are required from time to time.

# 2 Programming LINK2 CMSIS

To program LINK2 CMSIS, perform the following steps:

- 1. Download and install <u>LPCScrypt</u>.
- 2. Install the LPC4322 DFU jumper, J42 on MIMXRT1060-EVK, to force DFU boot mode.

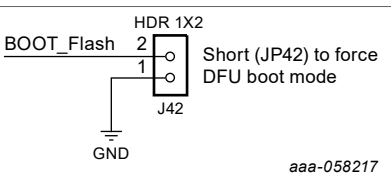

Figure 1. DFU jumper

- 3. Power on the board through the on-board debug probe USB connector, **J41** on MIMXRT1060-EVK. *Note: Connect 3-4 of J1 to power the board from USB port and then connect LINK2 to LPC4322 debug port, J34.*
- 4. Go to the scripts subdirectory and run the program\_CMSIS.cmd to run the script to program the debug probe for CMSIS. The default path for .cmd files is:

C:\nxp\LPCScrypt\_2.1.2\_57\scripts

| 🔊 aeskey.cmd            | 2018/6/19 9:51 | Windows Command | 1 KB |
|-------------------------|----------------|-----------------|------|
| boot_lpcscrypt.cmd      | 2018/6/19 9:51 | Windows Command | 2 KB |
| encrypt_and_program.cmd | 2018/6/19 9:51 | Windows Command | 1 KB |
| encrypt_and_program.scy | 2018/6/19 9:51 | SCY File        | 1 KB |
| ListComPorts.cmd        | 2018/6/19 9:51 | Windows Command | 1 KB |
| ListLPCComPorts.cmd     | 2018/6/19 9:51 | Windows Command | 1 KB |
| LPCScrypt_CLI.cmd       | 2018/6/19 9:51 | Windows Command | 2 KB |
| program_CMSIS.cmd       | 2018/6/19 9:51 | Windows Command | 5 KB |
| program_JLINK.cmd       | 2018/6/19 9:51 | Windows Command | 4 KB |
|                         |                |                 |      |

#### Figure 2. Select program\_cmsis

5. Follow the on-screen instructions. Press any key to load the program and the script output shows that the firmware is updated successfully.

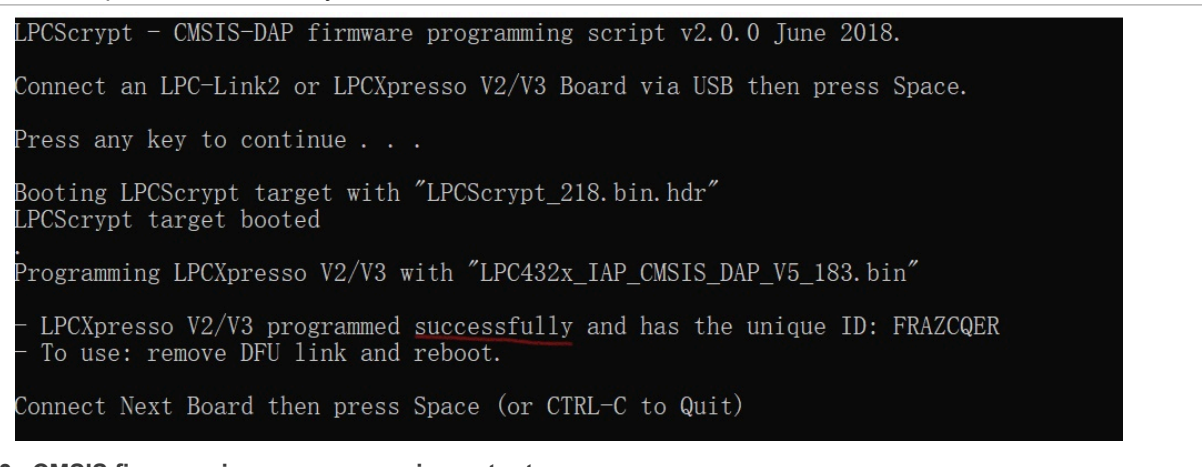

Figure 3. CMSIS firmware image programming output

6. As shown in <u>Figure 3</u>, there is a log showing the firmware has been programed successfully. Then, remove the jumper of J42 to exit the DFU mode and re-power the board.

# 3 Programming LPC-Link2 Segger J-Link

The procedure of updating the mode into J-link is the same as LPC-Link2 CMSIS-DAP, except for running the Program\_JLINK.cmd.

| 💿 aeskey.cmd            | 2018/6/19 9:51 | Windows Command | 1 KB |
|-------------------------|----------------|-----------------|------|
| lpcscrypt.cmd           | 2018/6/19 9:51 | Windows Command | 2 KB |
| encrypt_and_program.cmd | 2018/6/19 9:51 | Windows Command | 1 KB |
| encrypt_and_program.scy | 2018/6/19 9:51 | SCY File        | 1 KB |
| ListComPorts.cmd        | 2018/6/19 9:51 | Windows Command | 1 KB |
| S ListLPCComPorts.cmd   | 2018/6/19 9:51 | Windows Command | 1 KB |
| LPCScrypt_CLI.cmd       | 2018/6/19 9:51 | Windows Command | 2 KB |
| program_CMSIS.cmd       | 2018/6/19 9:51 | Windows Command | 5 KB |
| program_JLINK.cmd       | 2018/6/19 9:51 | Windows Command | 4 KB |
|                         |                |                 |      |

#### Figure 4. Select program\_JLINK

Figure 5 shows the output of a successful programming session.

| IPCScrypt - I-Link firmware programming script v2 0 0 June 2018                           |  |
|-------------------------------------------------------------------------------------------|--|
| broscipt j blink filimate programming script v2.0.0 Jule 2010.                            |  |
| Connect an LPC-Link2 or LPCXpresso V2/V3 Board via USB then press Space.                  |  |
| Press any key to continue                                                                 |  |
| Booting LPCScrypt target with "LPCScrypt_218.bin.hdr"<br>LPCScrypt target booted          |  |
| Programming LPCXpresso V2/V3 with "Firmware_JLink_LPCXpressoV2_20160923.bin"              |  |
| LPCXpresso V2/V3 programmed <u>successfully:</u><br>- To use: remove DFU link and reboot. |  |
| Connect Next Board then press Space (or CTRL-C to Quit)                                   |  |
| Press any key to continue                                                                 |  |
|                                                                                           |  |
|                                                                                           |  |

Figure 5. J-Link programming script output

# 4 Switching back to OpenSDA DapLink firmware (factory default firmware)

After updating to LINK2 CMSIS or J-Link mode, to switch back to the default firmware, follow the steps as below.

- 1. Install a bootloader using LPCScrypt before loading the actual OpenSDA image.
- 2. Use the drag-drop programming.

#### 4.1 Getting the firmware images

- 1. Download the bootloader and default firmware application from OpenSDA Serial and Debug Adapter.
- 2. Select the board from the dropdown menu, as shown in Figure 6.

 Download – OpenSDA Bootloader and Application

 To update your board with OpenSDA applications

 Choose your board to start ~

Figure 6. Dropdown menu

3. After selecting the board, the screen changes to show available images for that board.

| o update your board with OpenSDA applications                                                                                                    | )-EVK             |
|----------------------------------------------------------------------------------------------------|-------------------|
| IIMXRT1060-EVK I. Check which Bootloader and Application version are already preprogrammed on your board. OpenSDA version / bootloader • V2.2 / DAPLini (Download Binary Source Code)                 |                   |
| Default firmware application                                                                                                    |                   |
| <ul> <li>DAPLink v0244 - Supports onboard hyper-flash<br/>(Download Binary) Source Code)</li> <li>Download the binary for the additional OpenSDA Application available<br/>for your board.</li> </ul> | BOARD INFORMATION |

- 4. Place the bootloader binary in a temporary directory without spaces in the path, such as, c:\Temp \bootloader.
- 5. Enter the DFU mode with connector J42 and then power on the board.
- 6. Open a command window and go to the LPCScrypt installation directory. Go to the bin subdirectory and run the script boot\_lpcscrypt.cmd. Figure 8 shows the result.

```
C:\NXP\LPCScrypt_2.1.2_57\bin>..\scripts\boot_lpcscrypt.cmd
Booting LPCScrypt target with "LPCScrypt_240.bin.hdr"
LPCScrypt target booted
```

Figure 8. Result

Figure

7. Enter the command:

```
lpcscrypt erase all
```

Errors may be reported but can be ignored.

8. Enter the command to program the bootloader into BankA (address 0x1a000000):

lpcscrypt program c:\Temp\bootloader\lpc4322\_bl\_crc\_20180810.bin 0x1a000000

9. After a few seconds, the result in a message is as shown in Figure 9.

Programmed 57344 bytes to 0x1a000000 in 0.141s (395.807KB/sec)

Figure 9. Result in message

- 10. Now remove **J42**, and power cycle the board. The board counts as a mass storage device called **MAINTENANCE**.
- 11. To install the OpenSDA firmware, drag and drop the binary file onto the MAINTENANCE drive mentioned above. The board (mass storage device) drive name changes to a board-specific name, such as, RT1060-EVK.

Now, the debug probe is ready to be used.

# 5 Note about the source code in the document

The example code shown in this document has the following copyright and BSD-3-Clause license:

Copyright 2024 NXP Redistribution and use in source and binary forms, with or without modification, are permitted provided that the following conditions are met:

- 1. Redistributions of source code must retain the above copyright notice, this list of conditions and the following disclaimer.
- 2. Redistributions in binary form must reproduce the above copyright notice, this list of conditions and the following disclaimer in the documentation and/or other materials must be provided with the distribution.
- 3. Neither the name of the copyright holder nor the names of its contributors may be used to endorse or promote products derived from this software without specific prior written permission.

THIS SOFTWARE IS PROVIDED BY THE COPYRIGHT HOLDERS AND CONTRIBUTORS "AS IS" AND ANY EXPRESS OR IMPLIED WARRANTIES, INCLUDING, BUT NOT LIMITED TO, THE IMPLIED WARRANTIES OF MERCHANTABILITY AND FITNESS FOR A PARTICULAR PURPOSE ARE DISCLAIMED. IN NO EVENT SHALL THE COPYRIGHT HOLDER OR CONTRIBUTORS BE LIABLE FOR ANY DIRECT, INDIRECT, INCIDENTAL, SPECIAL, EXEMPLARY, OR CONSEQUENTIAL DAMAGES (INCLUDING, BUT NOT LIMITED TO, PROCUREMENT OF SUBSTITUTE GOODS OR SERVICES; LOSS OF USE, DATA, OR PROFITS; OR BUSINESS INTERRUPTION) HOWEVER CAUSED AND ON ANY THEORY OF LIABILITY, WHETHER IN CONTRACT, STRICT LIABILITY, OR TORT (INCLUDING NEGLIGENCE OR OTHERWISE) ARISING IN ANY WAY OUT OF THE USE OF THIS SOFTWARE, EVEN IF ADVISED OF THE POSSIBILITY OF SUCH DAMAGE.

## 6 Revision history

Table 2 summarizes the revisions to this document.

| Document ID   | Release date     | Description                    |  |  |
|---------------|------------------|--------------------------------|--|--|
| AN13206 v.1.0 | 05 November 2021 | Add a note in <u>Section 1</u> |  |  |
| AN13206 v.0   | April 2021       | Initial public release         |  |  |

# AN13206

Modifying Debug Firmware on i.MX RT10xx Boards Featuring an LPC4322-based Debug Probe

# Legal information

### Definitions

**Draft** — A draft status on a document indicates that the content is still under internal review and subject to formal approval, which may result in modifications or additions. NXP Semiconductors does not give any representations or warranties as to the accuracy or completeness of information included in a draft version of a document and shall have no liability for the consequences of use of such information.

# Disclaimers

Limited warranty and liability — Information in this document is believed to be accurate and reliable. However, NXP Semiconductors does not give any representations or warranties, expressed or implied, as to the accuracy or completeness of such information and shall have no liability for the consequences of use of such information. NXP Semiconductors takes no responsibility for the content in this document if provided by an information source outside of NXP Semiconductors.

In no event shall NXP Semiconductors be liable for any indirect, incidental, punitive, special or consequential damages (including - without limitation lost profits, lost savings, business interruption, costs related to the removal or replacement of any products or rework charges) whether or not such damages are based on tort (including negligence), warranty, breach of contract or any other legal theory.

Notwithstanding any damages that customer might incur for any reason whatsoever, NXP Semiconductors' aggregate and cumulative liability towards customer for the products described herein shall be limited in accordance with the Terms and conditions of commercial sale of NXP Semiconductors.

**Right to make changes** — NXP Semiconductors reserves the right to make changes to information published in this document, including without limitation specifications and product descriptions, at any time and without notice. This document supersedes and replaces all information supplied prior to the publication hereof.

Suitability for use — NXP Semiconductors products are not designed, authorized or warranted to be suitable for use in life support, life-critical or safety-critical systems or equipment, nor in applications where failure or malfunction of an NXP Semiconductors product can reasonably be expected to result in personal injury, death or severe property or environmental damage. NXP Semiconductors and its suppliers accept no liability for inclusion and/or use of NXP Semiconductors products in such equipment or applications and therefore such inclusion and/or use is at the customer's own risk.

**Applications** — Applications that are described herein for any of these products are for illustrative purposes only. NXP Semiconductors makes no representation or warranty that such applications will be suitable for the specified use without further testing or modification.

Customers are responsible for the design and operation of their applications and products using NXP Semiconductors products, and NXP Semiconductors accepts no liability for any assistance with applications or customer product design. It is customer's sole responsibility to determine whether the NXP Semiconductors product is suitable and fit for the customer's applications and products planned, as well as for the planned application and use of customer's third party customer(s). Customers should provide appropriate design and operating safeguards to minimize the risks associated with their applications and products.

NXP Semiconductors does not accept any liability related to any default, damage, costs or problem which is based on any weakness or default in the customer's applications or products, or the application or use by customer's third party customer(s). Customer is responsible for doing all necessary testing for the customer's applications and products using NXP Semiconductors products in order to avoid a default of the applications and the products or of the application or use by customer's third party customer(s). NXP does not accept any liability in this respect.

Terms and conditions of commercial sale — NXP Semiconductors products are sold subject to the general terms and conditions of commercial sale, as published at https://www.nxp.com/profile/terms, unless otherwise agreed in a valid written individual agreement. In case an individual agreement is concluded only the terms and conditions of the respective agreement shall apply. NXP Semiconductors hereby expressly objects to applying the customer's general terms and conditions with regard to the purchase of NXP Semiconductors products by customer.

**Export control** — This document as well as the item(s) described herein may be subject to export control regulations. Export might require a prior authorization from competent authorities.

Suitability for use in non-automotive qualified products — Unless this document expressly states that this specific NXP Semiconductors product is automotive qualified, the product is not suitable for automotive use. It is neither qualified nor tested in accordance with automotive testing or application requirements. NXP Semiconductors accepts no liability for inclusion and/or use of non-automotive qualified products in automotive equipment or applications.

In the event that customer uses the product for design-in and use in automotive applications to automotive specifications and standards, customer (a) shall use the product without NXP Semiconductors' warranty of the product for such automotive applications, use and specifications, and (b) whenever customer uses the product for automotive applications beyond NXP Semiconductors' specifications such use shall be solely at customer's own risk, and (c) customer fully indemnifies NXP Semiconductors for any liability, damages or failed product claims resulting from customer design and use of the product for automotive applications beyond NXP Semiconductors' standard warranty and NXP Semiconductors' product specifications.

**HTML publications** — An HTML version, if available, of this document is provided as a courtesy. Definitive information is contained in the applicable document in PDF format. If there is a discrepancy between the HTML document and the PDF document, the PDF document has priority.

**Translations** — A non-English (translated) version of a document, including the legal information in that document, is for reference only. The English version shall prevail in case of any discrepancy between the translated and English versions.

Security — Customer understands that all NXP products may be subject to unidentified vulnerabilities or may support established security standards or specifications with known limitations. Customer is responsible for the design and operation of its applications and products throughout their lifecycles to reduce the effect of these vulnerabilities on customer's applications and products. Customer's responsibility also extends to other open and/or proprietary technologies supported by NXP products for use in customer's applications. NXP accepts no liability for any vulnerability. Customer should regularly check security updates from NXP and follow up appropriately. Customer shall select products with security features that best meet rules, regulations, and standards of the intended application and make the ultimate design decisions regarding its products and is solely responsible for compliance with all legal, regulatory, and security related requirements concerning its products, regardless of any information or support that may be provided by NXP.

NXP has a Product Security Incident Response Team (PSIRT) (reachable at <u>PSIRT@nxp.com</u>) that manages the investigation, reporting, and solution release to security vulnerabilities of NXP products.

 $\ensuremath{\mathsf{NXP}}\xspace$  B.V. — NXP B.V. is not an operating company and it does not distribute or sell products.

# Trademarks

Notice: All referenced brands, product names, service names, and trademarks are the property of their respective owners.

**NXP** — wordmark and logo are trademarks of NXP B.V.

J-Link — is a trademark of SEGGER Microcontroller GmbH.

#### Contents

| 1   | Introduction                        | 2 |
|-----|-------------------------------------|---|
| 2   | Programming LINK2 CMSIS             | 3 |
| 3   | Programming LPC-Link2 Segger J-Link | 4 |
| 4   | Switching back to OpenSDA DapLink   |   |
|     | firmware (factory default firmware) | 5 |
| 4.1 | Getting the firmware images         | 5 |
| 5   | Note about the source code in the   |   |
|     | document                            | 6 |
| 6   | Revision history                    | 6 |
|     | Legal information                   | 7 |
|     |                                     |   |

Please be aware that important notices concerning this document and the product(s) described herein, have been included in section 'Legal information'.

© 2024 NXP B.V.

All rights reserved.

For more information, please visit: https://www.nxp.com

Document feedback Date of release: 5 November 2024 Document identifier: AN13206